1. Is your browser running HTTP version 1.0 or 1.1? What version of HTTP is the server running? HTTP 1.1 (see screenshot)

| <b>A A A</b>                                            | Win 7Dro22 Davalle               | ls Daskton                                                 | R. E                   |
|---------------------------------------------------------|----------------------------------|------------------------------------------------------------|------------------------|
| *Local Area Connection Wireshark 1.10.6 (vi)            | .10.6 from master-1.10)]         | is Desktop                                                 |                        |
| File Edit View Go Canture Analyze Sta                   | tistics Telephony Tools Interna  | ls Help                                                    |                        |
|                                                         |                                  |                                                            | e                      |
|                                                         | ् 🖗 🛸 🌍 ዥ 👱 🔲 🗉                  | ∃   Q, Q, Q, M   M ⊠ № %                                   | <b>B</b>               |
| Filter: http                                            | ▼ Exp                            | pression Clear Apply Save                                  |                        |
| No.  Time Source                                        | Destination Protocol             | Length Info                                                |                        |
| 24 1.786722000 10.211.55.3                              | 130.215.16.168 HTTP              | 329 GET /wireshark/lab3part1                               | L.html HTTP/1.1        |
| 26 1./89103000 130.215.16.160                           | 130 215 16 168 HTTP              | 458 HTTP/1.1 200 OK (Text/r<br>258 GET /favicon ico HTTP/1 | 1 (1)                  |
| 36 3.193750000 130.215.16.168                           | 3 10.211.55.3 HTTP               | 1477 HTTP/1.1 200 OK (text/r                               | lain)                  |
| 80 4.911195000 10.211.55.3                              | 70.37.128.164 HTTP               | 225 GET /pki/mscorp/crl/MSIT                               | %20Machine%20Aut       |
| 81 4.911363000 10.211.55.3                              | 70.37.128.164 HTTP               | 225 GET /pki/mscorp/crl/MSIT                               | 7%20Machine%20Aut      |
| 162 4.955759000 70.37.128.164                           | 10.211.55.3 PKIX-CF              | 8L 559 Certificate Revocation L                            | .ist                   |
| 181 4.957471000 70.37.128.164                           | 10.211.55.3 PKIX-CF              | 8L 595 Certificate Revocation L                            | .ist                   |
| •                                                       | III                              |                                                            | +                      |
| Frame 24: 329 bytes on wire (26                         | 32 bits). 329 bytes capt         | ured (2632 bits) on interface 0                            |                        |
| ■ Ethernet II, Src: Parallel_a5:8                       | 6:9d (00:1c:42:a5:86:9d)         | , Dst: Parallel_00:00:18 (00:1c:4                          | 42:00:00:18)           |
| Internet Protocol Version 4, Sr     ■                   | c: 10.211.55.3 (10.211.5         | 5.3), Dst: 130.215.16.168 (130.2)                          | 15.16.168)             |
|                                                         | Src Port: 63588 (63588),         | Dst Port: http (80), Seq: 1, Ac                            | k: 1, Len: 275         |
| Hypertext Transfer Protocol                             |                                  |                                                            |                        |
|                                                         | HTTP/1.1 $r$                     |                                                            |                        |
| Accept: text/ntml, applicatio                           | n/xntml+xml, */*\r\n             |                                                            | E                      |
| User-Agent: Mozilla/5.0 (Wind                           | lows NT 6.1. Trident/7.0.        | rv:11.0 like Gecko $r$                                     |                        |
| Accept-Encoding: gzip. deflat                           | e\r\n                            |                                                            |                        |
| Host: spinlab.wpi.edu\r\n                               |                                  |                                                            |                        |
| DNT: 1\r\n                                              |                                  |                                                            |                        |
| Connection: Keep-Alive\r\n                              |                                  |                                                            |                        |
| \r\n                                                    |                                  | -h2                                                        |                        |
| IFUIL request URL: http://spi                           | nlap.wp1.edu/w1resnark/l         | <u>ab3part1.ntm11</u>                                      | -                      |
| <                                                       |                                  |                                                            | 4                      |
| 0000 00 1c 42 00 00 18 00 1c 42                         | a5 86 9d 08 00 45 00             | B BE.                                                      | *                      |
| 0010 01 3b 03 7e 40 00 80 06 00                         | 00 0a d3 37 03 82 d7             | .;.~@7                                                     |                        |
| 0030 01 00 d6 82 00 00 47 45 54                         | 20 2f 77 69 72 65 73             |                                                            |                        |
| 0040 68 61 72 6b 2f 6c 61 62 33                         | 70 61 72 74 31 2e 68             | hark/lab 3part1.h                                          | -                      |
| ○ 1/2 Ed. 5c 10 AV 54 54 50 14 Frame (frame), 329 bytes | Packets: 195 · Displayed: 8 (4.1 | %) · Dropped: 0 (0 Profile: Default                        |                        |
| 📀 🚞 🕸 🌼 I                                               |                                  |                                                            | ♦) 1:13 PM<br>4/3/2014 |
| (U +                                                    |                                  |                                                            | 4 🔅                    |
|                                                         |                                  |                                                            |                        |
|                                                         |                                  |                                                            |                        |

- 2. What languages (if any) does your browser indicate that it can accept to the server? en-US (US English) as shown in prior screenshot
- 3. What is the IP address of your computer? Of the spinlab.wpi.edu server? My computer is 10.211.55.3 (this is a virtual IP address assigned by my virtual machine software) and the destination is 130.215.16.168. See prior screenshot.
- 4. What is the status code returned from the server to your browser? 200 OK (see prior screen-shot)
- 5. When was the HTML file that you are retrieving last modified at the server? We can filter messages by http.last\_modified and we see that the HTTP response I received for the html

file doesn't show this field. We do have a http.last\_modified field in the favicon response however, as shown in the screenshot below. This says the favicon was last modified on Feb 25, 2010.

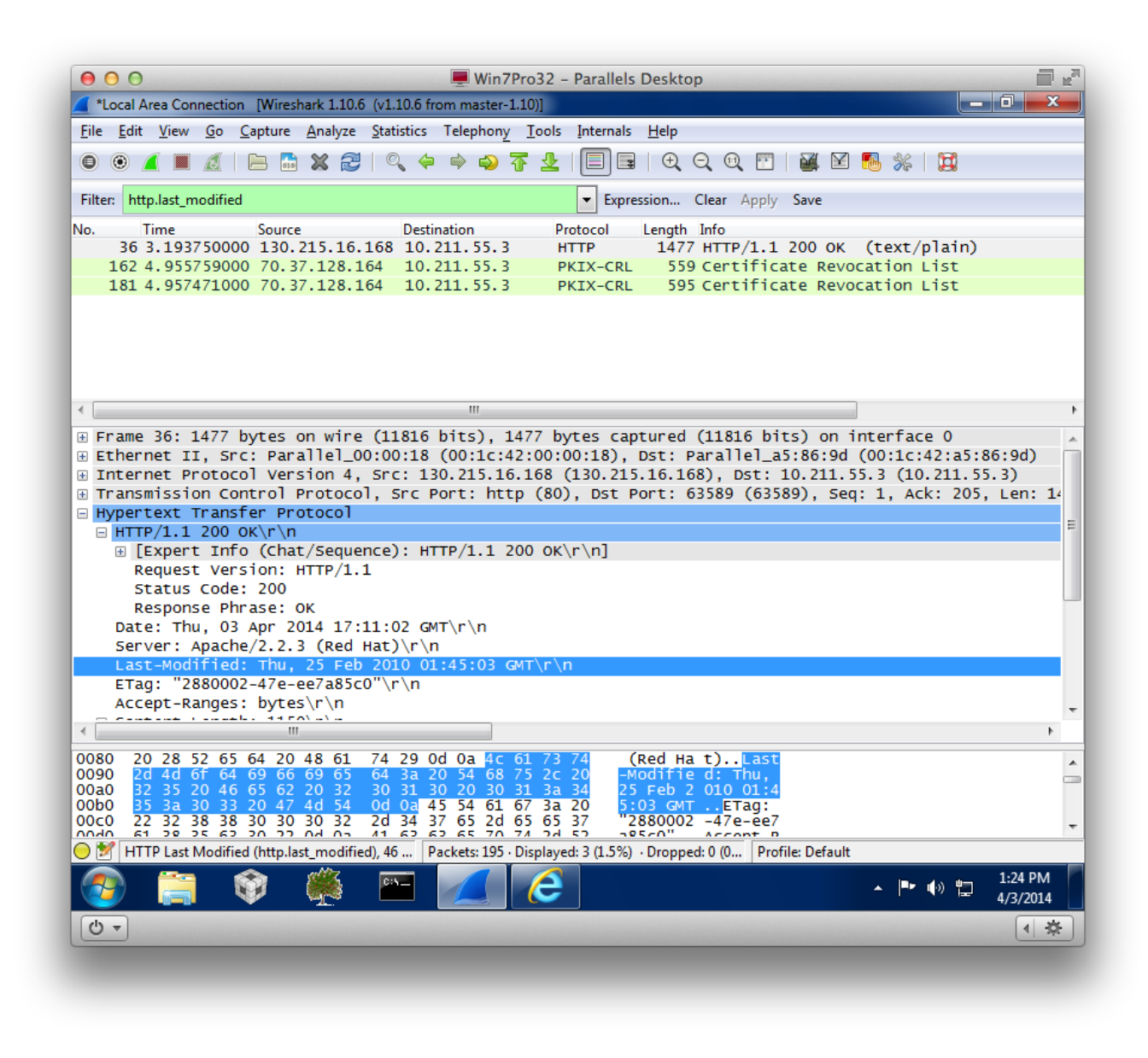

6. How many bytes of content are being returned to your browser? Content-length = 209 bytes. See screenshot below.

| 00                                                                                                    | 💻 Win7Pro32 - Parallels Desktop                                                                                                    |                                                                                                    |
|----------------------------------------------------------------------------------------------------|----------------------------------------------------------------------------------------------------|----------------------------------------------------------------------------------------------------|
| *Local Area Connection [W                                                                                                    | [Wireshark 1.10.6 (v1.10.6 from master-1.10)]                                                                                                    |                                                                                                    |
| <u>File Edit View Go Capte</u>                                                                                                    | pture <u>A</u> nalyze <u>S</u> tatistics Telephony <u>T</u> ools <u>I</u> nternals <u>H</u> elp                                                                                                    |                                                                                                    |
|                                                                                                    | e 🔚 💥 😂   🔍 🗢 🔿 春 生   🗐 🖬   O. O. O. 🗹   🎬 🗹 畅 %                                                                                                    |                                                                                                    |
| Filter: http                                                                                                    | <ul> <li>Expression Clear Apply Save</li> </ul>                                                                                                    |                                                                                                    |
| No. ▲ Time So<br>24 1.786722000 1<br>26 1.789103000 1<br>33 3.191516000 1<br>36 3.193750000 1<br>80 4.911195000 1<br>81 4.911363000 1<br>162 4.955759000 7<br>181 4.957471000 7 | Source         Destination         Protocol         Length         Info           10.211.55.3         130.215.16.168         HTTP         329 GET /wireshark/lab3part           130.215.16.168         10.211.55.3         HTTP         458 HTTP/1.1 200 OK (text/           10.211.55.3         130.215.16.168         HTTP         258 GET /favicon.ico HTTP/1           130.215.16.168         10.211.55.3         HTTP         1477 HTTP/1.1 200 OK (text/           10.211.55.3         70.37.128.164         HTTP         225 GET /pki/mscorp/crl/MS1           10.211.55.3         70.37.128.164         HTTP         225 GET /pki/mscorp/crl/MS1           10.211.55.3         70.37.128.164         HTTP         225 GET /pki/mscorp/crl/MS1           70.37.128.164         10.211.55.3         PKIX-CRL         595 Certificate Revocation           70.37.128.164         10.211.55.3         PKIX-CRL         595 Certificate Revocation           70.37.128.164         10.211.55.3         PKIX-CRL         595 Certificate Revocation           70.37.128.164         10.211.55.3         PKIX-CRL         595 Certificate Revocation           70.37.128.164         10.211.55.3         PKIX-CRL         595 Certificate Revocation           70.37.128.164         10.211.55.3         IM         595 Certificate Revocation <td>t1.html HTTP/1.1<br/>/html)<br/>L.1<br/>/plain)<br/>IT%20Machine%20Aut<br/>List<br/>List<br/>:42:a5:86:9d)<br/>0.211.55.3)</td> | t1.html HTTP/1.1<br>/html)<br>L.1<br>/plain)<br>IT%20Machine%20Aut<br>List<br>List<br>:42:a5:86:9d)<br>0.211.55.3) |
| ➡ Transmission Contro<br>➡ Hypertext Transfer<br>➡ HTTP/1.1 200 OK\r<br>Date: Thu, 03 Apr<br>Server: Apache/2.<br>Accept-Ranges: by<br>➡ Content-Length: :                      | rol Protocol, Src Port: http (80), Dst Port: 63588 (63588), Seq: 1, A<br>r Protocol<br>\r\n<br>pr 2014 17:11:01 GMT\r\n<br>2.2.3 (Red Hat)\r\n<br>bytes\r\n<br>209\r\n                                                                                                    | ck: 276, Len: 4(<br>≡                                                                                              |
| [Content length<br>Connection: close<br>Content-Type: tex<br>\r\n<br>[HTTP response 1,                                                                                          | th: 209]<br>se\r\n<br>ext/html; charset=I50-8859-1\r\n<br>1/1]<br>                                                                                                    |                                                                                                    |
| 00a0 0d 0a 43 6f 6e<br>00b0 3a 20 32 30 39<br>00c0 6e 3a 20 63 6c<br>00d0 74 2d 54 79 70<br>00e0 6c 3b 20 63 68<br>00f0 2e 35 20 2d 31<br>○ M Content length (http.cc           | e 74 65 6e 74 2d 4c 65 6e 67 74 68<br>9 0d 0a 43 6f 6e 6e 65 63 74 69 6f<br>c 6f 73 65 0d 0a 43 6f 6e 74 65 6e<br>0 65 3a 20 74 65 78 74 2f 68 74 6d<br>6 1 72 73 65 74 3d 49 53 4f 2d 38<br>1 0d 0a 0d 0a 2c 68 74 6d 6c 2a 2c<br>content_length), 21 byt Packets: 195 · Displayed: 8 (4.1%) · Dropped: 0 (0 Profile: Default                                                                                                    | ↓ ↓ 1:20 PM                                                                                                    |
| 0                                                                                                    |                                                                                                    | 4/3/2014                                                                                                    |

- 7. By inspecting the raw data in the packet content window, do you see any headers within the data that are not displayed in the packet-listing window? If so, name one. No. The raw data appears to match up exactly with what is shown in the packet-listing window.
- 8. Inspect the contents of the first HTTP GET request from your browser to the server. Do you see an "IF-MODIFIED-SINCE" line in the HTTP GET? No.
- 9. Inspect the contents of the server response. Did the server explicitly return the contents of the file? How can you tell? See screenshot of response with Alice's Adventures...

| 00                     | Win7Pro32 – Parallels Desktop                                                                                       | E K       |
|------------------------|----------------------------------------------------------------------------------------------------|-----------|
| *Local Area Conr       | nection [Wireshark 1.10.6 (v1.10.6 from master-1.10)]                                                               | х         |
| <u>File Edit V</u> iew | <u>Go</u> <u>C</u> apture <u>A</u> nalyze <u>S</u> tatistics Telephony <u>T</u> ools <u>I</u> nternals <u>H</u> elp |           |
| 0 0 🖌 🔳                | 🔬   😑 🔚 🗶 😂   🍳 🗢 🌳 🛜 👱   🗐 🗐   Đ, Q, Q, 🖻   🌉 🗹 🕵 %   💢                                                            |           |
| Filter: http && tcp    | p Expression Clear Apply Save                                                                                       |           |
| No. Time               | Source Destination Protocol Length Info                                                                             |           |
| 14 0.1193              | 12000 10.211.55.3 130.215.16.168 HTTP 407 GET /wireshark/alice.txt HTTP/1.1                                         |           |
| 138 0.1469             | 0/000 130.215.16.168 10.211.55.3 HTTP 113/HTTP/1.1 200 0K (text/plain)                                              |           |
| 149 2.6427             | 24000 10.211.51.6.168 10.211.55.3 HTTP 215 HTTP/1.1 304 Not Modified                                                |           |
|                        |                                                                                                    |           |
| •                      |                                                                                                    |           |
| [Time sin              | ice request: 0.02/595000 seconds]                                                                                   | -         |
| Line-based             | text data: text/plain                                                                                               |           |
|                        | ALICE'S ADVENTURES IN WONDERLAND\r\n                                                                                |           |
| \r\n                   |                                                                                                    |           |
| \r\n                   | Lewis Carroll\r\n                                                                                                   |           |
| \r \r                  | THE MILLENNIUM FULCRUM EDITION 3.0\r\n                                                                              |           |
| \r\n                   |                                                                                                    |           |
| \r\n                   |                                                                                                    |           |
| \r\n<br>\r\n           |                                                                                                    |           |
| \r \r                  | CHAPTER I\r\n                                                                                                    |           |
| \r\n                   |                                                                                                    | -         |
| <                      | III                                                                                                    | •         |
| 0000 00 1c 4           | 2 a5 86 9d 00 1c 42 00 00 18 08 00 45 00B BE.                                                                       |           |
| 0010 04 63 9           | 15 b5 00 00 80 06 cb 8a 82 d7 10 a8 0a d3 .c                                                                        |           |
|                        |                                                                                                    |           |
| Frame (1137 bytes)     | Reassembled TCP (15242/ bytes)                                                                                      |           |
| 🔵 💅 🛛 File: "C:\Use    | rs\drb\AppData\Local\Temp\wi Packets: 153 · Displayed: 4 (2.6%) · Dropped: 0 (0 Profile: Default                    |           |
|                        | - 🗣 🎬 📶 🔽 🧿 🧲                                                                                                    | PM<br>014 |
|                        |                                                                                                    |           |
| <u>ଓ</u>               |                                                                                                    | *         |

10. Now inspect the contents of the second HTTP GET request from your browser to the server. Do you see an "IF-MODIFIED-SINCE:" line in the HTTP GET? If so, what information follows the "IF-MODIFIED-SINCE:" header? Yes.

If-Modified-Since: Wed, 12 Mar 2014 17:29:08 GMT\r\n.

See screenshot below.

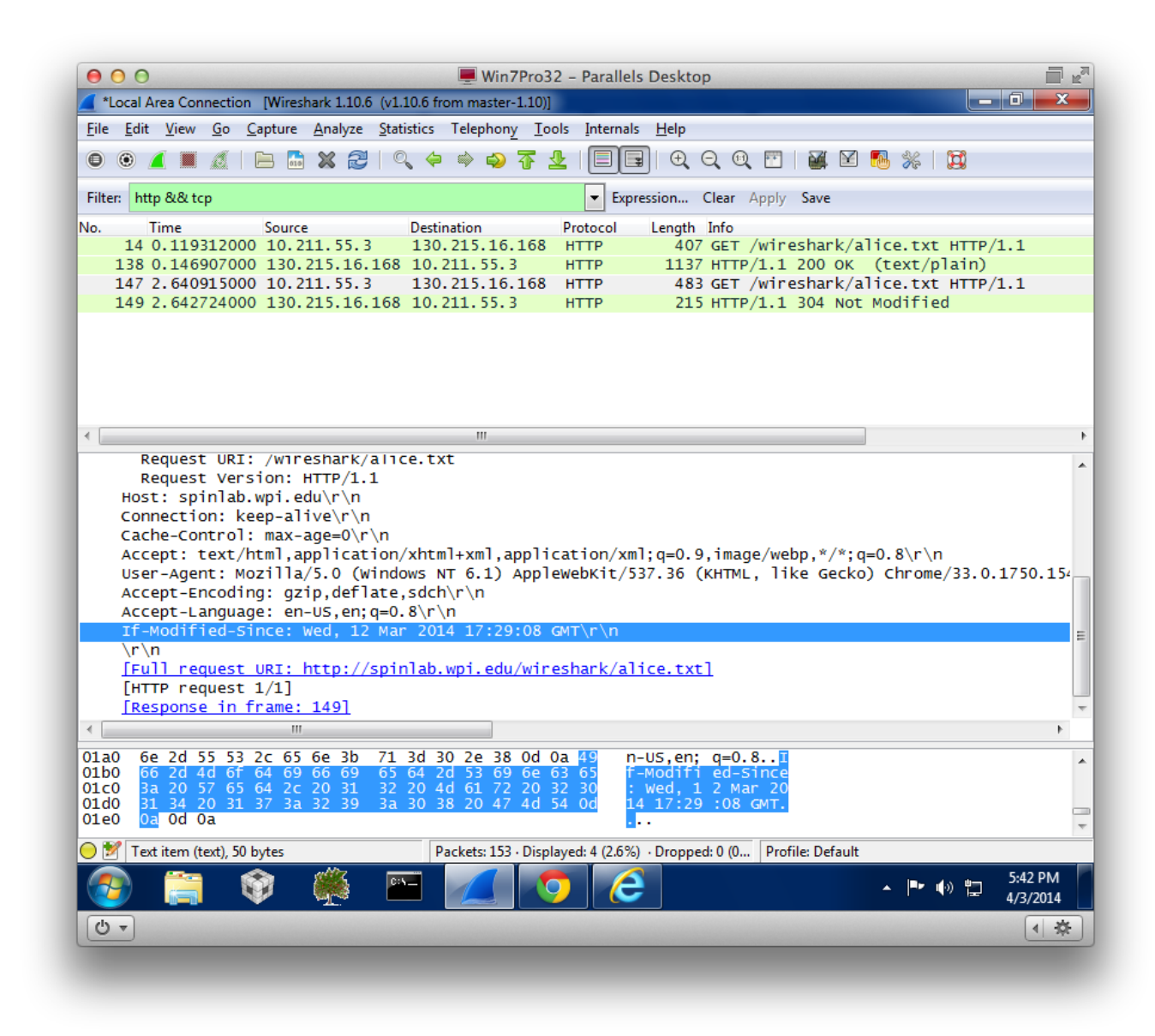

- 11. What is the HTTP status code and phrase returned from the server in response to this second HTTP GET? Did the server explicitly return the contents of the file? Explain. As seen in the previous screenshot, we get a HTTP/1.1 304 Not Modified Response. This is much shorter than the full response packet seen previously which contained all of Alice in Wonderland.
- 12. How many HTTP GET request messages were sent by your browser (again, ignoring requests for favicon.ico)? Just one.
- 13. How many data-containing TCP segments were needed to carry the single HTTP response? From the screenshot below, there are 4 TCP segments.

| ● ○ ○ ■ Win7Pro32 – Parallels Desktop                                                                                                    | - K2                             |
|----------------------------------------------------------------------------------------------------|----------------------------------|
| *Local Area Connection [Wireshark 1.10.6 (v1.10.6 from master-1.10)]                                                                                                    | o x                              |
| <u>File E</u> dit <u>V</u> iew <u>Go</u> <u>C</u> apture <u>A</u> nalyze <u>S</u> tatistics Telephony <u>T</u> ools <u>I</u> nternals <u>H</u> elp                                                                                                    |                                  |
| ◉ ◉ ∡ ■ ゑ   ⊨ ≞ ೫ ₴   < ⇔ ⇔ ₮ ⊻   目目   € < @ ऌ   ₩ № №   ₩                                                                                                    |                                  |
| Filter: http && tcp Expression Clear Apply Save                                                                                                    |                                  |
| No.         Time         Source         Destination         Protocol         Length         Info           9 0.005449000         10.211.55.3         130.215.16.168         HTTP         412 GET /wireshark/lab3part3.html H           14 0.008480000         130.215.16.168         10.211.55.3         HTTP         500 HTTP/1.1         200 OK (text/html)                                                                                                    | ттр/1.1                          |
| < ا                                                                                                    |                                  |
| A Frame 14: 500 bytes on whe (4000 bits), 500 bytes captured (4000 bits) on interface o<br>E thernet II, Src: Parallel_00:00:18 (00:1c:42:00:00:18), Dst: Parallel_a5:86:9d (00:1c:42:a5:86<br>Internet Protocol Version 4, Src: 130.215.16.168 (130.215.16.168), Dst: 10.211.55.3 (10.211.55.<br>Transmission Control Protocol, Src Port: http (80), Dst Port: 64439 (64439), Seq: 4357, Ack: 35<br>[4 Reassembled TCP Segments (4802 bytes): #11(1460), #12(1436), #13(1460), #14(446)]<br>[Frame: 11, payload: 0-1459 (1460 bytes)]<br>[Frame: 12, payload: 1460-2895 (1436 bytes)]<br>[Frame: 14, payload: 2896-4355 (1460 bytes)]<br>[Frame: 14, payload: 4356-4801 (446 bytes)]<br>[Segment count: 4]<br>[Reassembled TCP Data: 485454502f312e3120323030204f4b0d0a446174653a2054]                                                                                                    | :9d) [<br>3)<br>9, Len           |
| ☐ UTTD (4, 4, 300, 00) w) w                                                                                                    | •                                |
| 0030       40       00       19       63       ee       fc       67       3e       3c       68       33       3e       41       6d       65       6e       (0cg> <h3>Amen         0040       64       6d       65       67       20       49       58       3c       2f       68       33       3e       3c       2f       66       3a       3e       3c       2f       68       33       3e       3c       2f       66       3a       3e       3c       2f       7a       dment IX        <h3>           66       7a       3e       3c       7f       3e       trong&gt;         <h3>       ac       7f       3e       trong&gt;       <h3>          &gt;h       <h3>       fc       fc       fc       fc       fc       fc       fc       fc       fc       fc       fc       fc       fc       fc       fc       fc       fc       fc       fc       fc       fc       fc       fc       fc       fc       fc       fc       fc       fc       fc       fc       fc       fc</h3></h3></h3></h3></h3> | E                                |
| Frame (500 bytes) Reassembled TCP (4802 bytes)                                                                                                    |                                  |
| ⊖ 🛃 File: "C:\Users\drb\AppData\Local\Temp\wi Packets: 26 · Displayed: 2 (7.7%) · Dropped: 0 (0 Profile: Default                                                                                                    |                                  |
| 📀 🚞 🕸 🌺 🖭 📶 💽 🥭 🔺 🕨 🗊                                                                                                    | 5:51 PM<br>4/3/2014              |
| (Ů •)                                                                                                    | <ul> <li>A</li> <li>A</li> </ul> |
|                                                                                                    |                                  |

- 14. What is the status code and phrase associated with the response to the HTTP GET request? HTTP/1.1 200 OK (as seen in previous screenshot)
- 15. Are there any HTTP status lines in the transmitted data associated with a TCP- induced "Continuation"? No.
- 16. How many HTTP GET request messages were sent by your browser? To which Internet addresses were these GET requests sent? Three: 130.215.16.168, 130.215.36.26, 208.122.28.10. See screenshot below.

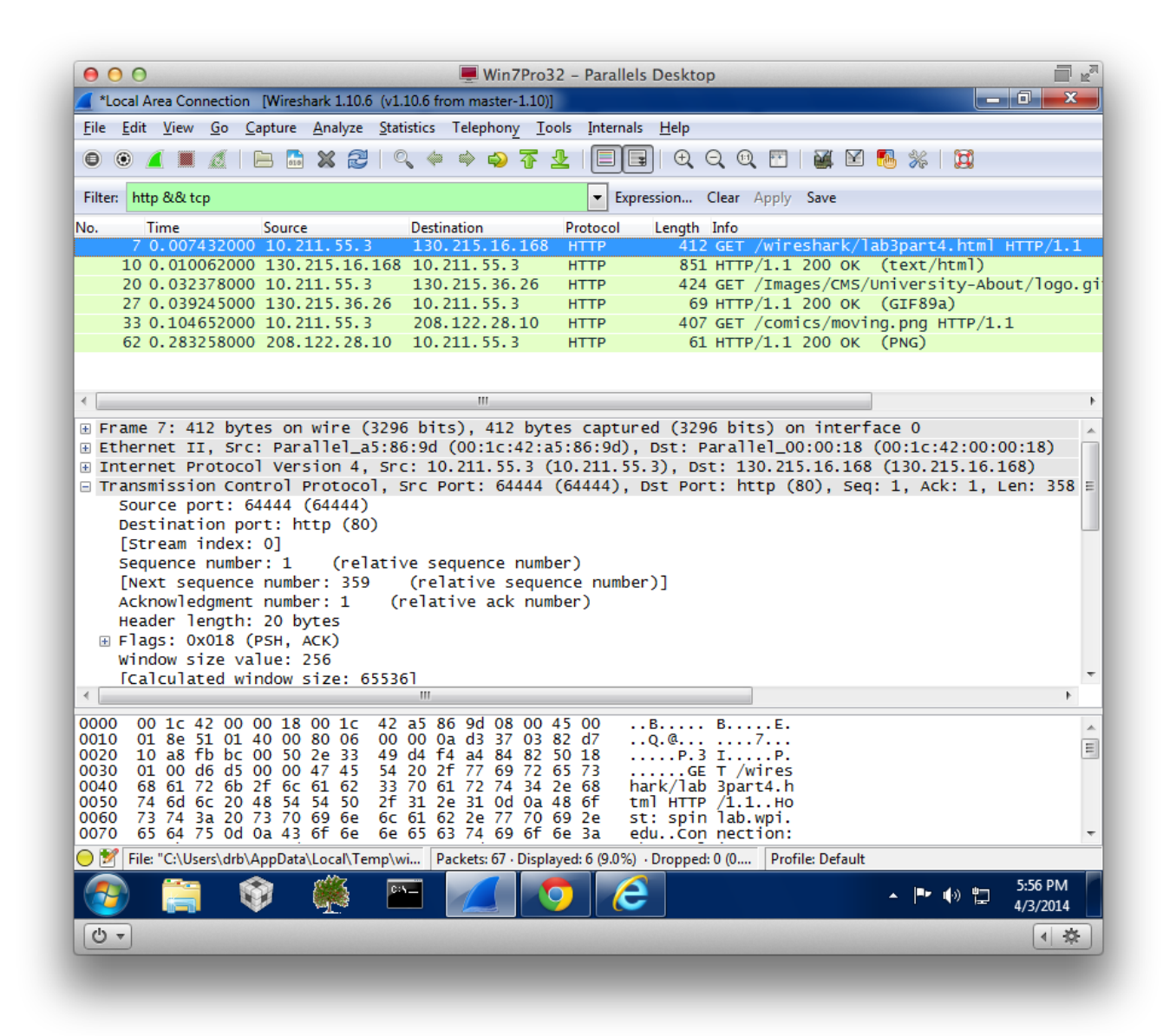

- 17. Can you tell whether your browser downloaded the two images serially, or whether they were downloaded from the two web sites in parallel? Explain. Based on the timestamps, it appears the images were downloaded serially. Also, the source port is incrementing each time from 64444, 64445, 64446 which means that the images were received serially over separate TCP connections.
- 18. What is the server's response (status code and phrase) in response to the initial HTTP GET message from your browser? HTTP/1.1 401 Authorization Required (see screenshot below)

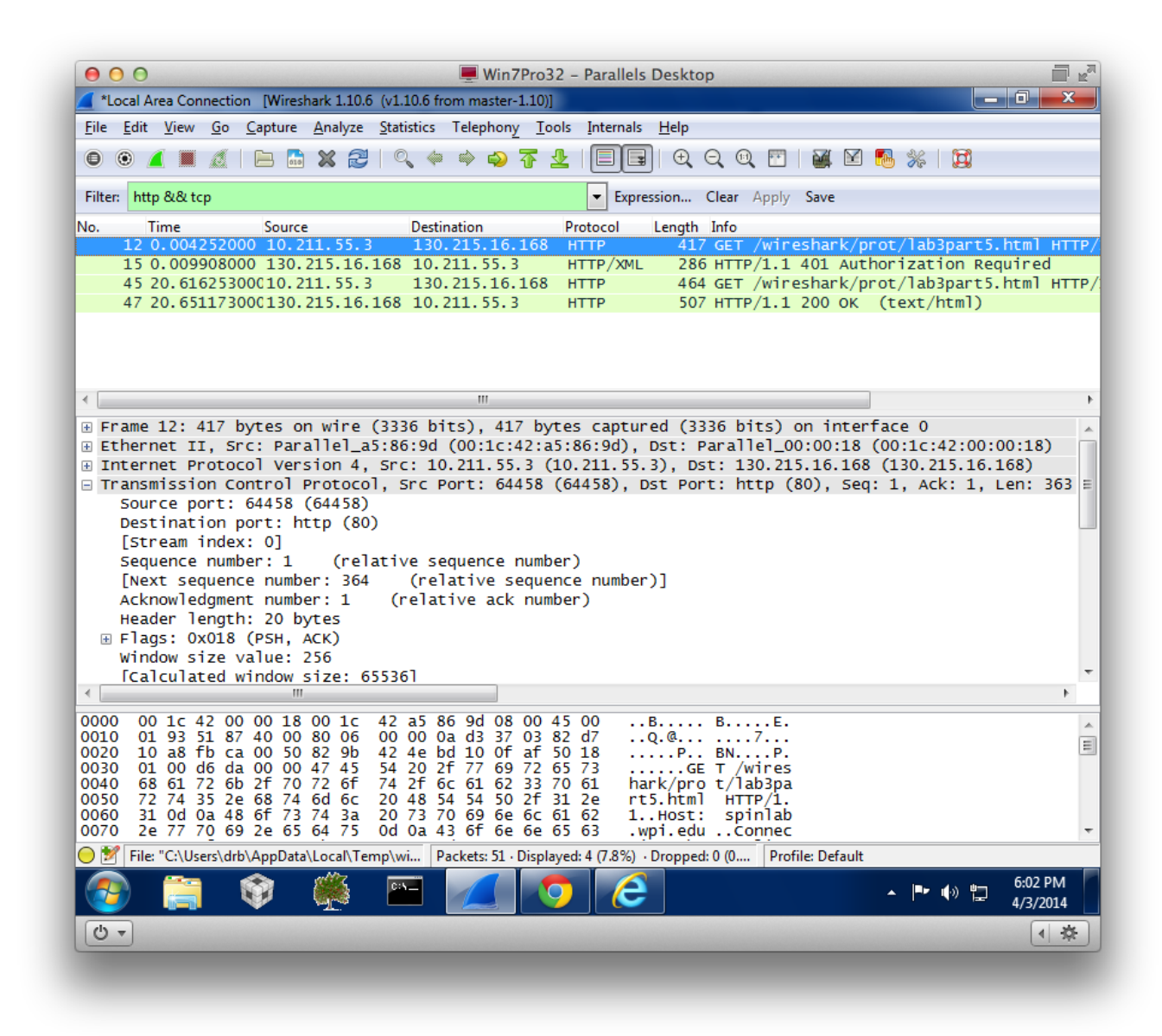

19. When your browser's sends the HTTP GET message for the second time, what new field is included in the HTTP GET message? Authorization field. See screenshot below.

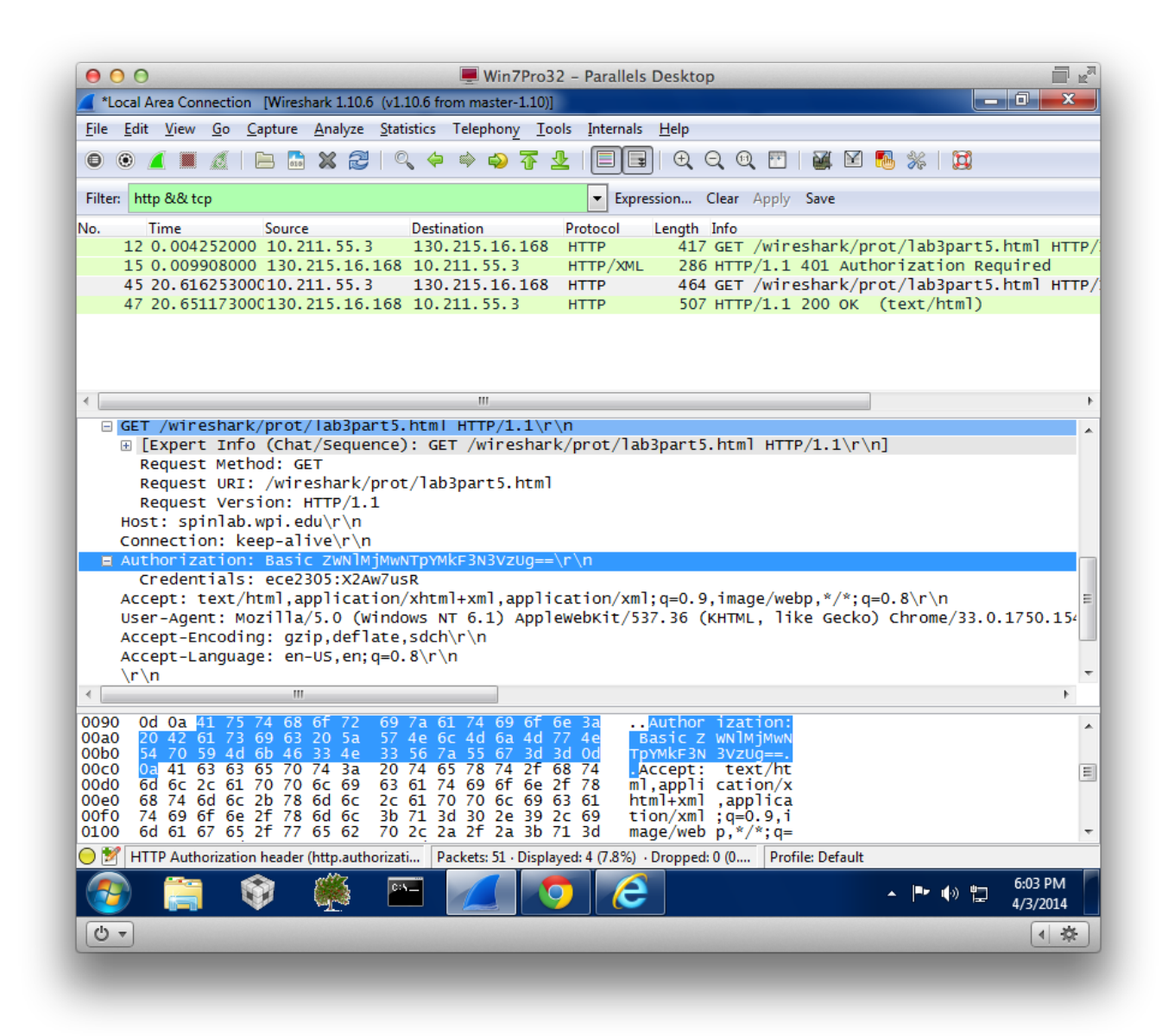

20. Copy the string of text that appears after "Authorization: Basic", and enter it into the Base64 decoder here - http://www.motobit.com/util/base64-decoder-encoder.asp. Make sure to click on "decode". To what ASCII string does the Base64 string decode to? (Hint: you should see the username and password for the course website embedded in the string). No need since Wireshark has already done the decoding. See the previous screenshot. Our credentials are clearly visible in Wireshark.